#### Student sick pay request

1) Sign into Augnet account

## **INSIDE AUGSBURG**

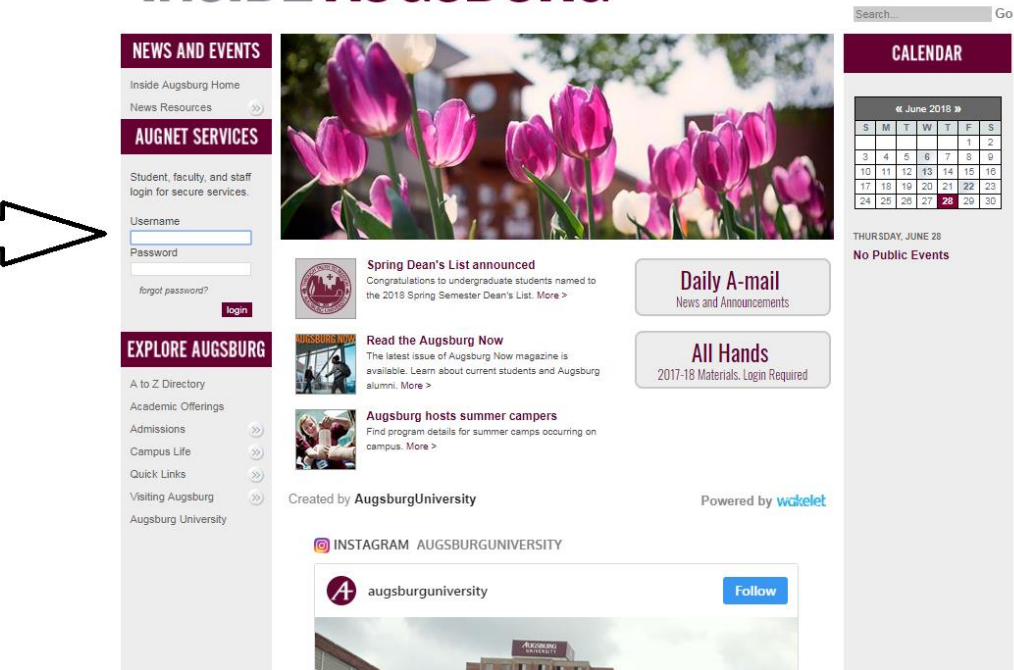

🚟 in 🖬 💌

🔡 🛅 🖬 🗾

Go

Search ....

2) Click on Student Time Sheet Entry

# **INSIDE AUGSBURG**

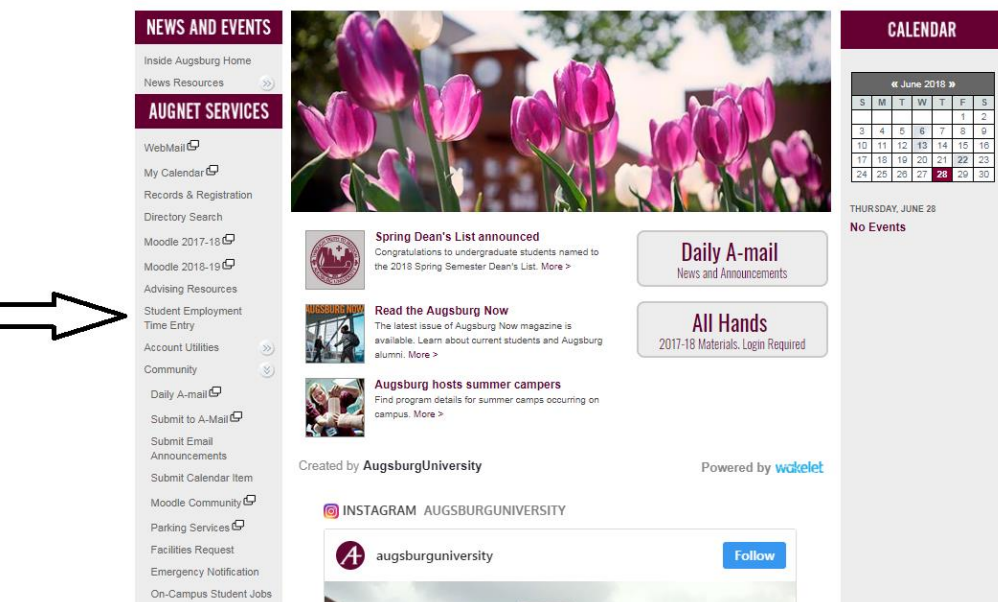

3) Check the amount of sick time you have on balances. Here you can see that the student's current balance is 2.10. This student has already taken 13.50 hours of sick time.

|   | START        | My A                              | ccount                 | My Reports               |                             |                                              |                 |                  |    |               |                                                                  |
|---|--------------|-----------------------------------|------------------------|--------------------------|-----------------------------|----------------------------------------------|-----------------|------------------|----|---------------|------------------------------------------------------------------|
|   | BACK H       | ome⇒ My Das<br>SCREEN             | shboard                | _                        |                             |                                              |                 |                  |    |               |                                                                  |
|   | BALANCES     | (ACCRUALS)                        |                        |                          |                             |                                              |                 |                  | ۵  | æ             | QUICK LINKS                                                      |
| ( | TIME OFF     | ACCR                              | UED TO                 |                          | TAKEN                       | CURRENT BALANCE                              | SCH             | PENDING APPROVAL |    | $\mathcal{D}$ | My Account<br>My Time Off<br>Request                             |
|   | Student Sick | k 06/17/<br>ne off is NOT reflect | 2018<br>ted in the Cur | Hrs:<br>rent Balance amo | 13.50<br>unt but will be in | 2.10<br>Included in calculating maximum bala | 13.00<br>ances. | 0.00             | /  |               | My Timesheet<br>My Current Timesheet<br>My Historical Timesheets |
|   | MY TIME O    | FF REQUESTS                       |                        |                          | <u> </u>                    |                                              |                 | Ċ                | \$ | ×             | HYPERLINKS                                                       |
|   | This Week    | Next Week                         | This Mor               | nth Next M               | onth                        |                                              |                 |                  |    |               | Inside Augsburg     Human Resources     Time Entry Help          |
|   |              |                                   |                        |                          | No                          | Requests                                     |                 |                  |    |               |                                                                  |

4) To request time off, click request

| ¢. 2             | QUICK LINKS                                                                                              |
|------------------|----------------------------------------------------------------------------------------------------|
| PENDING APPROVAL | My Account<br>My Time Off<br>Request<br>My Timesheet<br>My Current Timesheet<br>My Historical Timesheets |
| * * C            | HYPERLINKS   Inside Augsburg Human Resources Time Entry Help                                             |

5) Click on the magnifying glass next to the time off

| AUGSBURG<br>UNIVERSITY Web Time Entry - Augsburg University 10.07 AM (CDT)      |                         |                                 |                     |                       |                  |
|---------------------------------------------------------------------------------|-------------------------|---------------------------------|---------------------|-----------------------|------------------|
| START My Account My Reports                                                     |                         |                                 |                     |                       |                  |
| BACK Home > My Account > My Time Off > Request > Request Time Off               |                         |                                 |                     |                       |                  |
| TIME OFF                                                                        | BALANCES                |                                 |                     |                       |                  |
| Time Off REQUEST TYPE                                                           | TIME OFF                | ACCRUED TO                      | Uro.                | TAKEN                 | CURREN           |
| O Date                                                                          | Scheduled time off is t | NOT reflected in the Current Ba | alance amount but w | rill be included in c | alculating maxir |
| Partial Day (Start/Stop) Date From To Total Partial Day (Bulk) Date Total Hours |                         |                                 |                     |                       |                  |
| Multiple Days From To To COMMENTS                                               |                         |                                 |                     |                       |                  |

#### 6) Select Student Sick

| BACK Home > My Account > My Time Off Time Off Lookup X                                      |                                           |        |
|---------------------------------------------------------------------------------------------|-------------------------------------------|--------|
| Time Offs  TIME OFF  Student Sick                                                           |                                           |        |
| Time Off                                                                                    | TAKEN                                     |        |
| Full Day O Date                                                                             | Hrs: 13.50<br>amount but will be included | d in d |
| Partial Day (Start/Stop) Partial Day (Bulk) Date Total Hours Multiple Days From To COMMENTS |                                           |        |

#### 7) Select Partial Day

| Time Off   | Student Sick    | EQ ×          |  |
|------------|-----------------|---------------|--|
| - REQUES   | ST TYPE         |               |  |
|            | te              |               |  |
|            |                 |               |  |
| Partial Da | ay (Start/Stop) |               |  |
| Dat        | te              | From Io Iotal |  |
| Partial Da | ay (Bulk)       |               |  |
| 🔵 Dat      | te              | Total Hours   |  |
| Multiple ( | Davs            |               |  |
| Fro        | om l            | То            |  |
|            |                 |               |  |

| START            | My Account My Reports                                                       |  |
|------------------|-----------------------------------------------------------------------------|--|
| BACK             | Home $>$ My Account $>$ My Time Off $>$ Request $>$ <b>Request Time Off</b> |  |
| TIME OF          | F                                                                           |  |
| Time Off         | Student Sick                                                                |  |
| Full Day         | ite                                                                         |  |
| Partial Da       | ay (Start/Stop)<br>Ite From To Total                                        |  |
| Partial Da       | ay (Bulk)<br>Ite Total Hours                                                |  |
| Multiple<br>From | Days<br>om To                                                               |  |
| Сомме            | ENTS                                                                        |  |
|                  |                                                                             |  |
|                  |                                                                             |  |

8) Enter which day you were sick by clicking on the calendar

9) Enter the hours you missed, in which you wish to have be sick time. Here you can see that the student was schedule to work from 9-10 AM. Since the student was sick, s/he is requesting sick

#### time for that hour.

| IME OFF      |              |                                 |
|--------------|--------------|---------------------------------|
| ime Off St   | tudent Sick  | E ×                             |
| REQUEST      | ТҮРЕ         |                                 |
| Full Day     |              |                                 |
| U Date       |              |                                 |
| Partial Day  | (Start/Stop) |                                 |
| 🔘 Date       | 06/29/2018   | From 9:00a To 10:00a Total 1.00 |
| Partial Day  | (Bulk)       |                                 |
| Date         |              | Total Hours                     |
|              |              |                                 |
| Multiple Day | ys 📖         |                                 |
| From         |              | To                              |

### 10) Select Submit request at top left corner

| Home $\Rightarrow$ My Account $\Rightarrow$ My Time Off $\Rightarrow$ Request $\Rightarrow$ Request Time Off |                                             |                                               |                       |                                 |                                   |       | SUBMIT REQUEST   |
|----------------------------------------------------------------------------------------------------|---------------------------------------------|-----------------------------------------------|-----------------------|---------------------------------|-----------------------------------|-------|------------------|
| Ŧ                                                                                                    | BALANCES                                    |                                               |                       |                                 |                                   |       |                  |
| Student Sick 💽 ×                                                                                             | TIME OFF                                    | ACCRUED TO                                    |                       | TAKEN                           | CURRENT BALANCE                   | SCH   | PENDING APPROVAL |
| ate mit                                                                                                    | Student Sick<br>Scheduled time off is NOT r | 06/17/2018<br>effected in the Current Balance | Hrs:<br>amount but wi | 13.50<br>Il be included in calc | 2.10<br>ulating maximum balances. | 13.00 | 0.00             |
| lay (Start/Stop)<br>ate 06/29/2018 🚟 From 9:00a To 10:00a Total 1.00                                         |                                             |                                               |                       |                                 |                                   |       |                  |
| lay (Bulk)<br>ate Total Hours                                                                                |                                             |                                               |                       |                                 |                                   |       |                  |
| Days To                                                                                                    |                                             |                                               |                       |                                 |                                   |       |                  |
| ENTS                                                                                                    |                                             |                                               |                       |                                 |                                   |       |                  |
|                                                                                                    |                                             |                                               |                       |                                 |                                   |       |                  |
|                                                                                                    |                                             |                                               |                       |                                 |                                   |       |                  |

11) Your request has now gone to the Tutor Coordinator for approval.